## Rally API Provider Setup

Last Modified on 12/30/2019 9:27 pm EST

To authenticate a Rally connector instance you must create an account with Rally and generate an API key.

- 1. On the login page, log in with your Rally (CA Agile Central) username and password.
- 2. Once you log into your account, you will see three tabs at the top of the page Authorized Applications, API Keys and OAuth Clients. Click API Keys.

| AUTHORIZED APPLICATIONS                                                             | API KEYS                                                                                                    | OAUTH CLIENTS   |           |     |               |              | SIGN O |  |  |
|-------------------------------------------------------------------------------------|----------------------------------------------------------------------------------------------------|-----------------|-----------|-----|---------------|--------------|--------|--|--|
| API Key is<br>them over inse<br>is not a web ap<br>If you think an<br>Create New AF | API Keys An API Key is similar to a password, and should be protected as such. Do not share API Keys, store them in source code, or send them over insecure channels. An API Key is useful for simple interactions with the CA Agile Central API, such as a connector that is not a web application. If you think an API Key has been compromised, either reset the API Key or delete it. Create New API Key |                 |           |     |               |              |        |  |  |
| Filter: filter                                                                      |                                                                                                    | ← Page 1 of 1 → | Page Size | 5 + | Total Keys 0  | Download CSV |        |  |  |
| My Keys filtered                                                                    | d count: 0                                                                                                    | Grants          | Created   |     | Last Accessed | Last Reset   |        |  |  |
| None Found                                                                          |                                                                                                    |                 |           |     |               |              |        |  |  |
| Other Keys filt                                                                     | ered count: 0                                                                                                    |                 |           |     |               |              |        |  |  |
| None Found                                                                          |                                                                                                    |                 |           |     |               |              |        |  |  |

3. You can find your existing API key under My Keys, as shown in the above image.

In case you do not already have a key, you need to create one.

1. Click on the Create New API Key link.

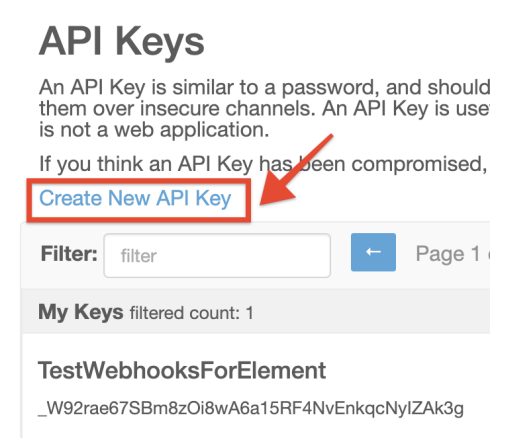

2. Enter a name or description for the key in the description field.

## **Create API Key**

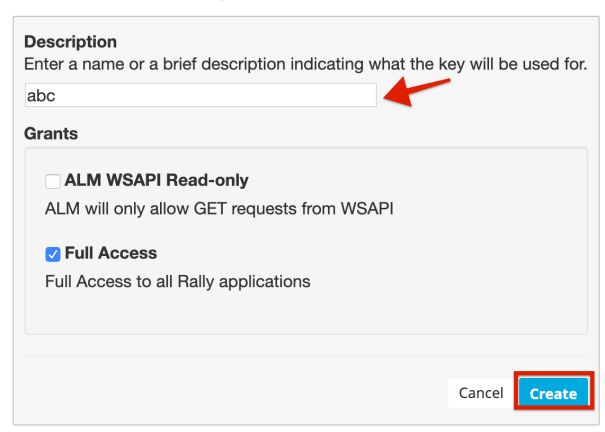

- 3. Select the read-only or full access option from the Grants section.
- 4. Select Create.

You have generated your new API key and can now see it under My Keys as shown below.

| Filter: filter Page 1 of  | 2 → Pag         | e Size 5 🗸 | Total Keys 8  |            | Download CSV |
|---------------------------|-----------------|------------|---------------|------------|--------------|
| My Keys filtered count: 2 | Grants          | Created    | Last Accessed | Last Reset |              |
|                           | full-<br>access | 10/19/2019 | 10/19/2019    | 10/19/2019 | Edit Delete  |
| TestWebhooksForElement    | full-<br>access | 05/08/2018 | 10/17/2019    | 05/08/2018 | Edit Delete  |

Use the API key to create an instance with Rally.